| An official website of the Unite                                                                                                    | ed States government <u>Here's how you know</u> N                                     | /                                                                                                    | Talk to the V              | /eterans Crisis Line no                                                                                                    | w >                                                                                                    |                                                                      |
|----------------------------------------------------------------------------------------------------|---------------------------------------------------------------------------------------|----------------------------------------------------------------------------------------------------|----------------------------|----------------------------------------------------------------------------------------------------|----------------------------------------------------------------------------------------------------|----------------------------------------------------------------------|
| VA My VA Health Home Appointme                                                                                                    | nts Messaging                                                                         | Pharmacy                                                                                                    | Health record              | Clipboards                                                                                                    | Ve ve                                                                                                    | ETERAN'S NAME $\sim$                                                 |
| We come to My VA Health. Here, you'll find useful tools for working with your health care team to manage your health, including appointments, health records, and prescriptions.         Nor the best portal experience, it's recommended that you use the following browsers: Firefox, Microsoft Edge, or Google Chrome. Each of these should provide an excellent portal experience.         Nor you want to get notifications of new messages and health information updates in My VA Health? Make sure your current email address is in your VA.gov Profile. To update your contact information, sign in to VA.gov with an identity-verified account. Select your name in the main navigation, then select Profile.         My VA Health can be used alongside My HealtheVet for managing your care.         Helnful Links: | Select<br>tab fro<br>to acc<br>from y<br>The fo<br>guide<br>steps<br>to acc<br>from y | the Health record<br>om the dashboard<br>cess key information<br>your health record<br>ollowing pages with<br>you through the<br>you should take<br>cess specific detail<br>your record. | CLICK<br>Health record tab | This gui<br>explore<br>My VA H<br>at facili<br>EHR. Yo<br>use My<br>in green<br>for navi<br>sections<br>If you n<br>help na<br>there is<br>to help<br><b>888-44</b> | ide helps Veterans<br>and understand<br>Health, which is us<br>ties with the Feder<br>u'll find tips on ho<br>VA Health highligh<br>and instruction<br>gating to differen<br>s of this guide in years<br>eed assistance or<br>wigating any feature<br>a support team re<br>anytime by callin<br><b>4-MYVA (6982)</b> . | ed<br>al<br>w to<br>hted<br>ons<br>t<br>ellow.<br>ures,<br>eady<br>g |
| <ul> <li>What is the Electronic Health Record Modernization?</li> <li>Update your current email address in your VA.gov profile</li> </ul>                                                                                                    |                                                                                       |                                                                                                    |                            |                                                                                                    |                                                                                                    |                                                                      |

My VA Health User Guide (PDF)

|                                   | An officia                | al website of the United States gov | vernment <u>Here's how you know</u> > | /                  | ★III Talk to the V | /eterans Crisis Line now 义 |                         |
|-----------------------------------|---------------------------|-------------------------------------|---------------------------------------|--------------------|--------------------|----------------------------|-------------------------|
| VA   My VA Health                 | Home                      | Appointments                        | Messaging                             | Pharmacy           | Health record      | Clipboards                 | VETERAN'S NAME $$ $$    |
| Health record                     | Allergies                 |                                     |                                       |                    |                    |                            | Reint                   |
| View allergies                    | Viewing health reco       | rd for                              |                                       |                    |                    | CLICK the<br>greater-than  |                         |
| View immunizations                | (Q) VETERAN'S N           | AME                                 |                                       |                    |                    | symbol ( >)                | You are now in the      |
| View lab results and vitals       | Allergy                   |                                     |                                       | Approx. Onset Date |                    |                            | View allergies section. |
| COVID-19 records                  | angiotensin converting e  | nzyme inhibitors                    |                                       | Oct 22, 2021       |                    | >                          | Here, you can find a    |
| View health conditions            | Bee Venom                 |                                     |                                       | Oct 18, 2021       |                    | >                          | allergies and any       |
|                                   | Cat                       |                                     |                                       | Feb 24, 2023       |                    | >                          | reactions that have     |
| View procedures                   | lodine Catgut             |                                     |                                       | Jan 25, 2022       |                    | >                          | been noted To view      |
| View clinical notes and documents | No Known Allergies NKA    |                                     |                                       | Oct 20, 2021       |                    | >                          | additional information  |
| View visit summaries              | peanut allergen extract   |                                     |                                       | Mar 26, 2021       |                    | >                          | about allergies, select |
|                                   | penicillins               |                                     |                                       | Oct 21, 2021       |                    | >                          | the greater-than        |
| View reports                      | Tree Nut                  |                                     |                                       | Oct 29, 2021       |                    | >                          | symbol (>) on the first |
| View health imaging               | tricyclic antidepressants |                                     |                                       | Feb 24, 2023       |                    | >                          | allergy listed.         |
|                                   |                           |                                     |                                       |                    |                    |                            |                         |

|                                   |            | An offic                  | al website of the United States g | overnment Here's how you know |          | ×        | Talk to the Vete | rans Crisis Line now | > |                                       |
|-----------------------------------|------------|---------------------------|-----------------------------------|-------------------------------|----------|----------|------------------|----------------------|---|---------------------------------------|
| VA   My VA Health                 |            | Home                      | Appointments                      | Messaging                     | Pharmacy | Health   | record           | Clipboards           |   | VETERAN'S NAME $ 	imes $              |
| Health record                     | Allerg     | ies                       |                                   |                               |          |          |                  |                      |   |                                       |
| View allergies                    | History    | /                         |                                   |                               |          |          |                  |                      |   | Print                                 |
| View immunizations                | O View     | ring health record for    |                                   |                               |          |          |                  |                      | Î |                                       |
| View lab results and vitals       | VET        | TERAN'S NAME              | -                                 |                               |          |          |                  |                      |   | This page provides                    |
| COVID-19 records                  | Angioten   | sin Converting Enzyme Inh | ibitors History                   |                               |          |          |                  |                      | 6 | additional                            |
| View health conditions            | Allergy    |                           |                                   | Reaction                      | Status   | Severity | Category         | Approx. Onset Date   | 9 | information                           |
| View procedures                   | Lisinopril | Learn more about this all | irgy 🖸                            | Anxiety, unknown              | Active   | Unknown  | Drug             | Oct 22, 2021         |   | reaction, status,                     |
| View clinical notes and documents |            |                           |                                   |                               |          |          |                  |                      |   | severity, category,                   |
| View visit summaries              |            |                           |                                   |                               |          |          |                  |                      |   | and approximate                       |
| View reports                      |            |                           |                                   |                               |          |          |                  |                      |   | patient portal, more                  |
| View health imaging               |            |                           |                                   |                               |          |          |                  |                      |   | information about                     |
|                                   |            |                           |                                   |                               |          |          |                  |                      |   | the allergy can be                    |
|                                   |            |                           |                                   |                               |          |          |                  |                      |   | accessed by selecting                 |
|                                   |            |                           |                                   |                               |          |          |                  |                      |   | Learn more about                      |
|                                   |            |                           |                                   |                               |          |          |                  |                      |   | this allergy. Select                  |
|                                   |            |                           |                                   |                               |          |          |                  |                      |   | View Immunizations                    |
|                                   |            |                           |                                   |                               |          |          |                  |                      |   | to proceed to the                     |
|                                   |            |                           |                                   |                               |          |          |                  |                      |   | next section of the                   |
|                                   |            |                           |                                   |                               |          |          |                  |                      |   | health record.                        |
|                                   |            |                           |                                   |                               |          |          |                  |                      |   |                                       |
|                                   |            |                           |                                   |                               |          |          |                  |                      |   | رــــــــــــــــــــــــــــــــــــ |

|                                   | An officia                  | I website of the United States gov | vernment <u>Here's how you know</u> > | 2               | ★III Talk to the V | /eterans Crisis Line no | w >                                         |
|-----------------------------------|-----------------------------|------------------------------------|---------------------------------------|-----------------|--------------------|-------------------------|---------------------------------------------|
| VA   My VA Health                 | Home                        | Appointments                       | Messaging                             | Pharmacy        | Health record      | Clipboards              | VETERAN'S NAME V                            |
| Health record                     | Immunizations               | 1                                  |                                       |                 |                    |                         | Rint                                        |
| View allergies                    |                             |                                    |                                       |                 |                    |                         |                                             |
| View immunizations                | Viewing hea     VETEBAN'S N | alth record for<br>AMF             |                                       |                 |                    |                         | You are now in the                          |
| View lab results and vitals       |                             | -                                  |                                       |                 |                    |                         | View immunizations                          |
| COVID-19 records                  | SARS-COV-2 (COVID-1         | 9)                                 |                                       | Status          | Manufac            | urer                    | can find a history of                       |
| View health conditions            | Learn more about this in    | munization 🗹                       |                                       |                 |                    |                         | your immunizations                          |
| View procedures                   | Jul 19, 2021                | 22                                 |                                       | Auth (Verified) | <u>11</u> 2        |                         | descriptions. In the                        |
| View clinical notes and documents |                             |                                    |                                       |                 |                    |                         | patient portal, more                        |
| View visit summaries              |                             |                                    |                                       |                 |                    |                         | information about an<br>immunization can be |
| View reports                      |                             |                                    |                                       |                 |                    |                         | accessed by selecting                       |
| View health imaging               |                             |                                    |                                       |                 |                    |                         | Learn more about                            |
|                                   |                             |                                    |                                       |                 |                    |                         | Select View lab                             |
|                                   |                             |                                    |                                       |                 |                    |                         | results and vitals to                       |
|                                   |                             |                                    |                                       |                 |                    |                         | proceed to the next                         |
|                                   |                             |                                    |                                       |                 |                    |                         | record.                                     |
|                                   |                             |                                    |                                       |                 |                    |                         |                                             |
|                                   |                             |                                    |                                       |                 |                    |                         |                                             |

|                                   | An officia                | I website of the United States go | vernment <u>Here's how you know</u> ~ |                                  | Talk to the                                  | Veterans Crisis Line now          |                                                                     |
|-----------------------------------|---------------------------|-----------------------------------|---------------------------------------|----------------------------------|----------------------------------------------|-----------------------------------|---------------------------------------------------------------------|
| VA My VA Health                   | Home                      | Appointments                      | Messaging                             | Pharmacy                         | Health record                                | Clipboards                        | VETERAN'S NAME 🗸                                                    |
| Health record                     | Vital Signs and           | Laboratory Res                    | ults                                  |                                  |                                              |                                   | Print                                                               |
| View allergies                    | Viewing health record     | for                               |                                       |                                  |                                              |                                   |                                                                     |
| View immunizations                | VETERAN'S NAI             | ME                                |                                       |                                  |                                              | 1                                 | You are now in the                                                  |
| View lab results and vitals       | Vital Signs Laborator     |                                   | CLICK<br>tory Results                 |                                  |                                              |                                   | View lab results and                                                |
| COVID-19 records                  | Clinical measurements use | d to monitor health conditior     | is or indicate the status of a p      | atient's vital bodily functions. |                                              |                                   | you can find a history                                              |
| View health conditions            | Name                      |                                   |                                       | Result and Int                   | erpretation                                  | Date                              | of your Vital Signs and                                             |
| View procedures                   | Weight- Estimated         |                                   |                                       | 70 kg<br>Reference Ran           | ge is not available for this res             | Sep 25, 2024<br>11:07 am CST      | <ul> <li>Laboratory Results.</li> <li>To view additional</li> </ul> |
| View clinical notes and documents | Temperature               |                                   |                                       | 37 Deg C                         |                                              | Jul 23, 2024                      | information, select                                                 |
| View visit summaries              |                           |                                   |                                       | Reference Ran                    | ge: 36.6 Deg C - 38 Deg C                    | 02:51 pm CST                      | Laboratory Results.                                                 |
| View reports                      | Systolic Blood Pressure   |                                   |                                       | 120 mmHg<br>Reference Ran        | <b>)</b><br>ge: 90 mmHg - 160 mmHg           | Jun 11, 2024<br>05:00 pm CST      | > L                                                                 |
| View health imaging               | Diastolic Blood Pressure  |                                   |                                       | 80 mmHg<br>Reference Ran         | ge: 50 mmHg - 90 mmHg                        | Jun 11, 2024<br>05:00 pm CST      | >                                                                   |
|                                   | Mean Arterial Pressure    |                                   |                                       | 93 mmHg<br>Reference Ran         | ge is not available for this res             | Jun 11, 2024<br>ult. 05:00 pm CST | >                                                                   |
|                                   | Weight                    |                                   |                                       | <b>87 kg</b><br>Reference Ran    | ge is not available for this res             | Jun 11, 2024<br>ult. 04:19 pm CST | >                                                                   |
|                                   | Cardiac Rhythm            |                                   |                                       | Atrial flutte<br>Reference Ran   | <b>r</b><br>ge is not available for this res | Aug 12, 2022<br>ult. 11:10 am CST | >                                                                   |
|                                   | Acceptable Pain Level     |                                   |                                       | 4                                |                                              | Aug 12, 2022                      | X II                                                                |

|                                   | An official website of the United States government Here's how you know ~ |                                |                              |                                |                                  | Talk to the Veterans Crisis Line now >        |                 |              |                                          |
|-----------------------------------|---------------------------------------------------------------------------|--------------------------------|------------------------------|--------------------------------|----------------------------------|-----------------------------------------------|-----------------|--------------|------------------------------------------|
| VA My VA Health                   |                                                                           | Home                           | Appointments                 | Messaging                      | Pharmacy                         | Health record                                 | Clipboards      |              | VETERAN'S NAME $\sim$                    |
| Health record                     | Vital S                                                                   | igns and Labora                | tory Results                 |                                |                                  |                                               |                 |              | Print                                    |
| View allergies                    | View                                                                      | ing health record for          | 277                          |                                |                                  |                                               |                 |              |                                          |
| View immunizations                | VE.                                                                       | TERAN'S NAME                   |                              |                                |                                  |                                               | C               | LICK the     | This page provides                       |
| View lab results and vitals       | Vital Sign                                                                | Laboratory Results             |                              |                                |                                  |                                               | gro             | eater-than   | additional                               |
| COVID-19 records                  | Results of                                                                | tests performed on blood, urin | e, or other specimens that a | re used to get information abo | ut a patient's health or to diag | gnose health conditions.                      |                 |              | information about                        |
| View health conditions            | Name                                                                      |                                |                              |                                | Result and Int                   | erpretation                                   | Date            |              | Laboratory Results.                      |
| View procedures                   | Anion Gap                                                                 | Quantitative Serum             |                              |                                | Testing mr<br>Reference Ran      | nol/L<br>ge is not available for this result. | Mar 07, 2025 10 | :46 am CDT 💙 | than symbol (>) on                       |
| View clinical notes and documents | Carbon Die                                                                | oxide (CO2) Quantitative Seru  | m                            |                                | 25.0 mmol                        | /L                                            | Mar 07, 2025 10 | ME am CDT    | a specific laboratory                    |
| View visit summaries              |                                                                           |                                |                              |                                | Reference Ran                    | ge is not available for this result.          | Mdi 07, 2023 N  | .46 am CD1 7 | result to learn more                     |
| View reports                      | Chloride Q                                                                | Quantitative Serum             |                              |                                | 70 mmol/L<br>Reference Ran       | ge: 98 mmol/L - 107 mmol/L                    | Mar 07, 2025 10 | 46 am CDT 💙  | example, select the                      |
| View health imaging               | Hematocrit                                                                | it % Whole Blood               |                              |                                | 50.0 %<br>Reference Ran          | ge: 39.3 % - 52.5 %                           | Mar 07, 2025 10 | :46 am CDT 🔉 | greater-than symbol<br>(>) next to Anion |
|                                   | Hemoglobi                                                                 | in Quantitative Whole Blood    |                              |                                | 15.0 g/dL<br>Reference Ran       | ge: 13.1 g/dL - 17.5 g/dL                     | Mar 07, 2025 10 | :46 am CDT 💙 | Serum.                                   |
|                                   | Mean Corp                                                                 | puscular Volume (MCV) Quan     | itative Blood Red Blood Celk | 3                              | Fretext Tes<br>Reference Ran     | s <b>ting fL</b><br>ge: 80 fL - 97 fL         | Mar 07, 2025 10 | 46 am CDT 💙  |                                          |
|                                   | Platelets Q                                                               | Quantitative Blood             |                              |                                | 250 K/mcL<br>Reference Ran       | ge: 130 K/mcL - 400 K/mcL                     | Mar 07, 2025 10 | :46 am CDT 💙 |                                          |
|                                   | Potassium                                                                 | Quantitative Serum             |                              |                                | 2.2 mmol/L<br>Reference Ran      | ge is not available for this result.          | Mar 07, 2025 10 | :46 am CDT 💙 |                                          |
|                                   | Red Blood                                                                 | I Cells (RBCs) Quantitative WI | nole Blood                   |                                | 3.9 10^6/u                       | L                                             | Mar 07, 2025 10 | :46 am CDT 💙 |                                          |

|                                   | An offici                        | al website of the United States | government Here's how you know | v           | ★ III Talk to the                  | Veterans Crisis Line no | w >          |                          |
|-----------------------------------|----------------------------------|---------------------------------|--------------------------------|-------------|------------------------------------|-------------------------|--------------|--------------------------|
| VA My VA Health                   | Home                             | Appointments                    | Messaging                      | Pharmacy    | Health record                      | Clipboards              |              | VETERAN'S NAME $ 	imes $ |
| Health record                     | Results (Labs & Vitals)          |                                 |                                |             |                                    |                         |              |                          |
| View allergies                    | History                          |                                 |                                |             |                                    |                         |              | Print                    |
| View immunizations                | Viewing health record for        |                                 |                                |             |                                    |                         |              |                          |
| View lab results and vitals       | VETERALSHAME                     |                                 |                                |             |                                    |                         |              | In the patient portal,   |
| COVID-19 records                  | Anion Gap Quantitative Serum His | story                           |                                |             |                                    |                         |              | more information         |
|                                   | Name                             |                                 |                                | Result and  | Interpretation                     |                         | Date         | about a lab result       |
| View health conditions            | ANION GAP:SCNC:PT:SER/PLAS:QN    |                                 |                                | Testing r   | nmol/L                             |                         | Mar 07, 2025 | can be accessed by       |
| View procedures                   | Learn more about this lab result |                                 |                                | Reference F | ange is not available for this re  | esult.                  | 10:46 am CDT | selecting Learn more     |
| View clinical notes and documents | ANION GAP:SCNC:PT:SER/PLAS:QN:   |                                 |                                | 4 mmol/l    | -                                  |                         | Jul 20, 2021 | about this lab result.   |
| View visit summaries              | Learn more about this lab result |                                 |                                | Reference R | tange is not available for this re | esult.                  | 03:58 pm CDT |                          |
|                                   | ANION GAP:SCNC:PT.SER/PLAS:QN:   |                                 |                                | -3 mmol/    | ۲L                                 |                         | Jun 14, 2021 | records to proceed       |
| View reports                      | Learn more about this lab result |                                 |                                | Reference R | ange is not available for this re  | sult.                   | 04:30 pm CDT | to the next section of   |
| View health imaging               |                                  |                                 |                                |             |                                    |                         |              | the health record.       |

|                                   | An officia                                | al website of the United States go | vernment <u>Here's how you know</u> r | ×                           | 🗱 🗰 Talk to the ' | Veterans Crisis Line | now 🔰                  |               |
|-----------------------------------|-------------------------------------------|------------------------------------|---------------------------------------|-----------------------------|-------------------|----------------------|------------------------|---------------|
| VA   My VA Health                 | Home                                      | Appointments                       | Messaging                             | Pharmacy                    | Health record     | Clipboards           | VETE                   | RAN'S NAME $$ |
| Health record                     | COVID-19 reco                             | ords                               |                                       |                             |                   |                      |                        | Print         |
| View allergies                    | -                                         |                                    |                                       |                             |                   |                      | (i)                    |               |
| View immunizations                | Viewing health record to<br>VETERAN'S NAM | ır<br>IE                           | You are now in the                    |                             |                   |                      |                        |               |
| View lab results and vitals       |                                           |                                    |                                       | COVID-19 records s          | ection.           |                      |                        |               |
| COVID-19 records                  | No information record                     | ed                                 |                                       | Date Received Ju            | ıl 19, 2021       |                      | Here, you can find de  | etails        |
| View health conditions            | Manufacturer No info<br>Documented At 668 | rmation recorded<br>SPO WA VA      |                                       |                             |                   |                      | immunizations and t    | est           |
| View procedures                   |                                           |                                    |                                       | n Deculte                   |                   |                      | results. Select View I | nealth        |
| View clinical notes and documents |                                           |                                    |                                       | bry Results                 |                   |                      | to the next section o  | ed<br>f the   |
| View visit summaries              | SARS-CoV-2 PCR                            |                                    |                                       |                             |                   |                      | health record.         |               |
| View reports                      | Not Detected<br>Collection Date: Aug 25,  | 2021 03:13 p.m. EDT                | Re                                    | eference Range: Not Detecte | ł                 |                      |                        |               |
| View health imaging               | ▶ Show more info                          | •                                  |                                       | •                           |                   |                      |                        |               |
|                                   |                                           |                                    |                                       |                             | < Previous        | Next >               |                        |               |
|                                   |                                           |                                    |                                       |                             |                   |                      |                        |               |
|                                   |                                           |                                    |                                       |                             |                   |                      |                        |               |

|                                   | An officia                 | al website of the United States go | overnment <u>Here's how you know</u> ' | Y                             | 🗱 Talk to the                   | Veterans Crisis Line   | now > |                                                  |
|-----------------------------------|----------------------------|------------------------------------|----------------------------------------|-------------------------------|---------------------------------|------------------------|-------|--------------------------------------------------|
| VA My VA Health                   | Home                       | Appointments                       | Messaging                              | Pharmacy                      | Health record                   | Clipboards             |       | VETERAN'S NAME $$ $$ $$                          |
| Health record                     | Health Conditi             | one                                |                                        |                               |                                 |                        |       |                                                  |
| View allergies                    | Viewing health reco        | rd for                             |                                        |                               |                                 |                        |       |                                                  |
| View immunizations                | VETERAN'S N                | AME                                |                                        |                               |                                 |                        | •     | You are now in the <b>View</b>                   |
| View lab results and vitals       | This list represents the m | ost recent occurrence of eve       | erv health condition we know           | about. Click any of the healt | h conditions to view it's docur | cLICK th<br>greater-th | ian i | health conditions                                |
| COVID-19 records                  | information.               |                                    |                                        | about oner any or the risult  |                                 | symbol (               | >)    | section. Here, you                               |
| View health conditions            | Health Condition           |                                    |                                        |                               | Status                          | Latest Occurrence      |       | the health conditions                            |
| View procedures                   | Diabetes Mellitus Type     | e 2                                |                                        |                               | Unknown                         | Dec. 02, 2024          | >     | documented in your                               |
| View clinical notes and documents | Depressive Disorder        |                                    |                                        |                               | Unknown                         | Nov. 25, 2024          | >     | health record. To view<br>additional information |
| View visit summaries              | Adult general medical      | exam                               |                                        |                               | Unknown                         | Jun. 10, 2024          | >     | about a health                                   |
| View reports                      | Abdominal Pain             |                                    |                                        |                               | Unknown                         | May. 07, 2024          | >     | condition, select the<br>greater-than symbol     |
| View health imaging               | Miscarriage                |                                    |                                        |                               | Unknown                         | Apr. 17, 2024          | >     | (>) next to the health                           |
|                                   | Pregnancy                  |                                    |                                        |                               | Unknown                         | Apr. 17, 2024          | >     | To see an example,                               |
|                                   | Social Determinants of     | of Health Status                   |                                        |                               | Unknown                         | Apr. 17, 2024          | >     | select the <b>greater</b> -                      |
|                                   | Basal Cell Carcinoma       |                                    |                                        |                               | Unknown                         | Jan. 09, 2024          | >     | to <b>Diabetes Mellitus</b>                      |
|                                   | Soft Tissue Disorder       |                                    |                                        |                               | Unknown                         | Jan. 09. 2024          | >     | Type 2.                                          |
|                                   |                            |                                    |                                        |                               | <u>e</u>                        |                        | ·     |                                                  |
|                                   | Hearing Loss               |                                    |                                        |                               | Unknown                         | Sep. 27, 2023          | >     |                                                  |
|                                   | Knoo Bain                  |                                    |                                        |                               | Linknown                        | Jul 26 2022            | 1     |                                                  |

|                                   | An offic                         | ial website of the United States g | overnment Here's how you know ~ | <b>1</b> | ★ Talk to the | Veterans Crisis L | ine now 🔰         |                                          |
|-----------------------------------|----------------------------------|------------------------------------|---------------------------------|----------|---------------|-------------------|-------------------|------------------------------------------|
| VA My VA Health                   | Home                             | Appointments                       | Messaging                       | Pharmacy | Health record | Clipboards        |                   | VETERAN'S NAME $$ $$ $$                  |
| Health record                     | Health Conditions                |                                    |                                 |          |               |                   |                   |                                          |
| View allergies                    | History                          |                                    |                                 |          |               |                   |                   |                                          |
| View immunizations                | Viewing health record for        |                                    |                                 |          |               |                   |                   |                                          |
| View lab results and vitals       | VETERAN'S NAME                   |                                    |                                 |          |               |                   |                   | This page provides                       |
| COVID-19 records                  | Type 2 Diabetes Mellitus History |                                    |                                 |          |               |                   |                   | additional                               |
| View health conditions            | Health Condition                 |                                    |                                 |          |               | Status            | Latest Occurrence | information about a health condition its |
| View procedures                   | Diabetes mellitus                | it this health condition           |                                 |          |               | Unknown           | Dec. 02, 2024     | status, and the most                     |
| View clinical notes and documents |                                  |                                    |                                 |          |               |                   |                   | recent occurrence.                       |
| View visit summaries              |                                  |                                    |                                 |          |               |                   |                   | In the patient portal,                   |
| View reports                      |                                  |                                    |                                 |          |               |                   |                   | about a health                           |
| View health imaging               |                                  |                                    |                                 |          |               |                   |                   | condition can be                         |
|                                   |                                  |                                    |                                 |          |               |                   |                   | accessed by selecting                    |
|                                   |                                  |                                    |                                 |          |               |                   |                   | Learn more                               |
|                                   |                                  |                                    |                                 |          |               |                   |                   | about this health                        |
|                                   |                                  |                                    |                                 |          |               |                   |                   | condition. Select                        |
|                                   |                                  |                                    |                                 |          |               |                   |                   | View procedures to                       |
|                                   |                                  |                                    |                                 |          |               |                   |                   | proceed to the next                      |
|                                   |                                  |                                    |                                 |          |               |                   |                   | section of the health                    |
|                                   |                                  |                                    |                                 |          |               |                   |                   | record.                                  |
|                                   |                                  |                                    |                                 |          |               |                   |                   |                                          |
|                                   |                                  |                                    |                                 |          |               |                   |                   |                                          |

|                                   | An official website of the Un                                                                 | ited States government <u>Here's how you know</u> | ڍ∨            | Talk to the Ve | eterans Crisis Line now 🖒 |                                              |
|-----------------------------------|-----------------------------------------------------------------------------------------------|---------------------------------------------------|---------------|----------------|---------------------------|----------------------------------------------|
| VA   My VA Health                 | Home Appointm                                                                                 | ents Messaging                                    | Pharmacy      | Health record  | Clipboards                | VETERAN'S NAME $$ $$ $$                      |
| Health record                     | Procedures                                                                                    |                                                   |               |                |                           | e Print                                      |
| View allergies                    |                                                                                               |                                                   |               |                |                           |                                              |
| View immunizations                | Wiewing health record for<br>VETERAN'S NAME                                                   |                                                   |               |                | •                         | You are now in the                           |
| View lab results and vitals       |                                                                                               |                                                   |               |                |                           | View procedures                              |
| COVID-19 records                  | Procedure                                                                                     | Provider                                          | Organization  | Date           |                           | section. Here, you<br>can find details about |
| View health conditions            | Cosmetic surgery                                                                              |                                                   |               | Jan 15, 202    | 3                         | your procedures,                             |
| View procedures                   | Arthroscopically aided anterior cruciate<br>ligament repair/augmentation or<br>reconstruction | Provider Name                                     | 668 SPO WA VA | Apr 20, 201    | 7                         | the providers who performed them,            |
| View clinical notes and documents | Appendectomy                                                                                  | Provider Name                                     | 668 SPO WA VA | Dec 13, 201    | 1                         | and the dates they                           |
| View visit summaries              |                                                                                               |                                                   |               |                |                           | occurred. Select View                        |
| View reports                      |                                                                                               |                                                   |               |                |                           | clinical notes and                           |
| View health imaging               |                                                                                               |                                                   |               |                |                           | to the next section of the health record.    |

|                             | An officia              | al website of the United States go | vernment <u>Here's how you know</u> | ×        | Talk to the   | Veterans Crisis Line now | >                       |
|-----------------------------|-------------------------|------------------------------------|-------------------------------------|----------|---------------|--------------------------|-------------------------|
| VA My VA Health             | Home                    | Appointments                       | Messaging                           | Pharmacy | Health record | Clipboards               | VETERAN'S NAME $$       |
| Health record               | Documents               |                                    |                                     |          |               |                          |                         |
| View allergies              |                         |                                    |                                     |          |               |                          |                         |
| View immunizations          | VETERAN'S N             | AME                                |                                     |          |               | · •                      | You are now in the      |
| View lab results and vitals |                         |                                    |                                     |          |               |                          | View clinical notes     |
| COVID-19 records            | VA Social Work          | CLICK<br>VA Social W               | ork                                 |          |               | Download (PDF)           | and documents           |
| View health conditions      | Date: Oct 21, 2024      |                                    |                                     |          |               |                          | view or download        |
| View procedures             | TESTING NOTE            |                                    |                                     |          |               | Download (PDF)           | available documents     |
| View clinical notes and     | Primary Care Note       |                                    |                                     |          |               |                          | notes, visit summaries, |
| documenta                   | Date: Aug 13, 2024      |                                    |                                     |          |               |                          | and educational         |
| View visit summaries        | Free Text Note          |                                    |                                     |          |               | Download (PDF)           | materials. Selecting    |
| View reports                | Nurse Note              |                                    |                                     |          |               |                          | the hyperlinked         |
| View health imaging         | Date: Aug 07, 2024      |                                    |                                     |          |               | D                        | allows you to view a    |
|                             | Free Text Note          |                                    |                                     |          |               | Download (PDF)           | document directly       |
|                             | Nurse Note              |                                    |                                     |          |               |                          | in a new tab in your    |
|                             | Date: Aug 07, 2024      |                                    |                                     |          |               |                          | web browser To see      |
|                             | Abbreviated Visit       | t Summary                          |                                     |          |               | Download (PDF)           | an example select VA    |
|                             | Orthopedics Progress No | te                                 |                                     |          |               |                          | Social Work             |
|                             | Date: Jul 26, 2024      |                                    |                                     |          |               |                          | Social Work.            |
|                             | Post Discharge          | Contact                            |                                     |          |               | Download (PDF)           |                         |
|                             | Nurse Phone Note        |                                    |                                     |          |               |                          |                         |
|                             |                         |                                    |                                     |          |               |                          |                         |

| All tools Edit Convert                                                                                                    | E-Sign | federal.healt / 196f9c35-54dd59d07936021 ~                                                                                                    | 🔍 🗈 🗄 … Share 🔀 🗗 Al Assistant                                                                                                    |
|----------------------------------------------------------------------------------------------------|--------|----------------------------------------------------------------------------------------------------|----------------------------------------------------------------------------------------------------|
| Welcome to Acrobat         Get a 7-day free trial to premium PDF tools.         Start free trial         Lucady have a plan? Sign in         Already have a plan? Sign in         Ask AI Assistant         S         Generate a summary         Start free trial         Source a plan?         S         Ask AI Assistant         S         Cancerate a summary         S         PDF to Word         PDF to JPG         Onvert to PDF         S         Fill & Sign         Organize pages         Request e-signatures         S         Compress a PDF |        | <section-header><section-header><section-header><section-header><section-header><section-header><section-header><section-header><text><text><text><text></text></text></text></text></section-header></section-header></section-header></section-header></section-header></section-header></section-header></section-header> | TRANSPORT TRANSPORT TRA |
| Allow access to file URLs to open local PDFs in Acrobat.                                                                                                    | Ģ      | Report Request ID:     000000000     Page 1 of 1     Print Date/Time:     1/13/2025 12       Ask AI Assistant     Short on time? Ask for a quick summary                                                                                                    | 42 CST                                                                                                    |

1

1

Ē

0

|                             | An officia                           | al website of the United States go | vernment <u>Here's how you know</u> ` | Ý        | Talk to the             | leterans Crisis Line now | >   |                        |
|-----------------------------|--------------------------------------|------------------------------------|---------------------------------------|----------|-------------------------|--------------------------|-----|------------------------|
| VA   My VA Health           | Home                                 | Appointments                       | Messaging                             | Pharmacy | Health record           | Clipboards               |     | VETERAN'S NAME $$      |
| Health record               | Documents                            |                                    |                                       |          |                         |                          |     |                        |
| View allergies              |                                      |                                    |                                       |          |                         |                          |     |                        |
| View immunizations          | Viewing health reco     VETERAN'S N  | rd for<br>AME                      |                                       |          |                         |                          | Yo  | u can also download    |
| View lab results and vitals |                                      |                                    |                                       |          |                         | _                        | an  | d save clinical notes  |
| COVID-19 records            | VA Social Work                       |                                    |                                       |          | CLICK<br>Download (PDF) | Download (PDF            | pe  | rsonal computer by     |
| View health conditions      | Date: Oct 21, 2024                   |                                    |                                       |          |                         |                          | sel | ecting <b>Download</b> |
| View procedures             | TESTING NOTE                         |                                    |                                       |          |                         | Download (PDF            |     | <b>D</b> F).           |
| View clinical notes and     | Primary Care Note                    |                                    |                                       |          |                         |                          |     | ,                      |
| documents                   | Date: Aug 13, 2024                   |                                    |                                       |          |                         |                          |     |                        |
| View visit summaries        | Free Text Note                       |                                    |                                       |          |                         | Download (PDF            |     |                        |
| View reports                | Nurse Note                           |                                    |                                       |          |                         |                          |     |                        |
| View health imaging         | Date: Aug 07, 2024                   |                                    |                                       |          |                         |                          |     |                        |
|                             | Free Text Note                       |                                    |                                       |          |                         | Download (PDF            | )   |                        |
|                             | Date: Aug 07, 2024                   |                                    |                                       |          |                         |                          |     |                        |
|                             | Abbreviated Visit                    | t Summary                          |                                       |          |                         | Download (PDF            |     |                        |
|                             | Date: Jul 26, 2024                   |                                    |                                       |          |                         |                          |     |                        |
|                             | Post Discharge (<br>Nurse Phone Note | Contact                            |                                       |          |                         | Download (PDF            |     |                        |

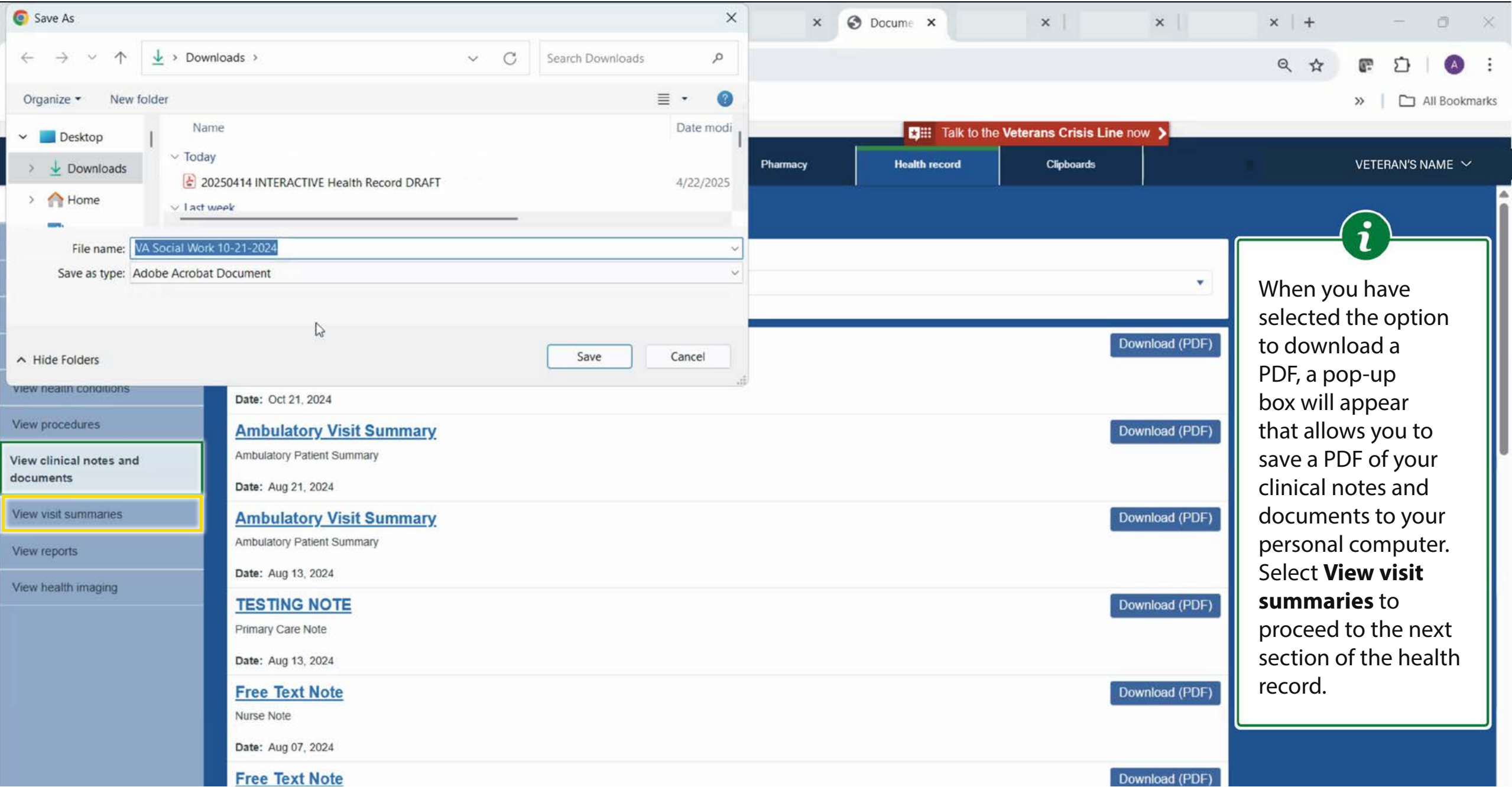

| -                                 | An officia                         | I website of the United States go   | Talk to the V                         | Talk to the Veterans Crisis Line now > |               |            |                               |                       |
|-----------------------------------|------------------------------------|-------------------------------------|---------------------------------------|----------------------------------------|---------------|------------|-------------------------------|-----------------------|
| VA My VA Health                   | Home                               | Appointments                        | Messaging                             | Pharmacy                               | Health record | Clipboards |                               | VETERAN'S NAME $$     |
| Health record                     | Visit Summarie                     | s                                   |                                       |                                        |               |            |                               |                       |
| View allergies                    | Q Viewing health record for        |                                     |                                       |                                        |               |            |                               |                       |
| View immunizations                | VETERAN'S NAM                      |                                     |                                       |                                        |               |            | You are now i                 | n the <b>View</b>     |
| View lab results and vitals       | Filter by date range<br>Start date | End date                            |                                       |                                        |               |            | visit summar                  | <b>ies</b> section.   |
| COVID-19 records                  | Enter date in MM/DD/YYYY fo        | mat                                 | Submit                                |                                        |               |            | Here, you can<br>download, an | view,<br>d send visit |
| View health conditions            |                                    |                                     |                                       |                                        |               |            | summaries fro                 | om encounters         |
| View procedures                   | Deviate of and along a serie of    | . Maria fa al cala a face a desarro | Visit Care Sum                        | maries                                 | at visit      |            | with your pro                 | vider or health       |
| View clinical notes and documents | Download and share a care su       | nmary that includes important ct    | irrent information as well as informa | ation about the care provided in th    | at visn.      |            | reports to pro                | oceed to the          |
| View visit summaries              | Outpatient                         |                                     | Visit Date: Oct 05, 2024              |                                        | Download      | Send       | next section o                | of the health         |
| View reports                      | Care Not Rendered                  |                                     | Visit Date: Jun 10, 2024              |                                        | Download      | Send       | record.                       |                       |
| View health imaging               | Outpatient                         |                                     | Visit Date: May 07, 2024              |                                        | Download      | Send       |                               |                       |
|                                   | Outpatient                         |                                     | Visit Date: May 06, 2024              |                                        | Download      | Send       |                               |                       |
|                                   | Care Not Rendered                  |                                     | Visit Date: May 04, 2024              |                                        | Download      | Send       |                               |                       |
|                                   | Care Not Rendered                  |                                     | Visit Date: May 04, 2024              |                                        | Download      | Send       |                               |                       |
|                                   | Care Not Rendered                  |                                     | Visit Date: May 04, 2024              |                                        | Download      | Send       |                               |                       |
|                                   | Outpatient                         |                                     | Visit Date: May 03, 2024              |                                        | Download      | Send       |                               |                       |
|                                   | Outpatient                         |                                     | Visit Date: May 03, 2024              |                                        | Download      | Send       |                               |                       |

|                                   | An official               | website of the United States go | vernment <u>Here's how you know</u> א | (           | ★III Talk to the V | /eterans Crisis Line now | / > |                                                             |
|-----------------------------------|---------------------------|---------------------------------|---------------------------------------|-------------|--------------------|--------------------------|-----|-------------------------------------------------------------|
| VA   My VA Health                 | Home                      | Appointments                    | Messaging                             | Pharmacy    | Health record      | Clipboards               |     | VETERAN'S NAME $$ $$ $$                                     |
| Health record                     | Reports                   |                                 |                                       |             |                    |                          |     |                                                             |
| View allergies                    | Viewing health record     | d for                           |                                       |             |                    |                          |     |                                                             |
| View immunizations                | VETERAN'S NA              | AME                             |                                       |             |                    | •                        |     | You are now in the                                          |
| View lab results and vitals       |                           |                                 |                                       |             |                    |                          | _   | View reports section                                        |
| COVID-19 records                  | Report Type<br>Cardiology |                                 |                                       |             |                    |                          | •   | and viewing the                                             |
| View health conditions            | 12 Lood ECC/EK            | 0                               |                                       | -           |                    | Download (DDI            |     | Here, you can view or                                       |
| View procedures                   | Date Created: Nov 19, 20  | 21                              |                                       | CLICK       |                    | Download (PDF            |     | download available                                          |
| View clinical notes and documents | Date Updated: Dec 21, 20  | 021                             | dro                                   | p-down menu |                    |                          |     | reports are in your                                         |
| View visit summaries              | < Previous                |                                 |                                       |             |                    | Nex                      | d≥  | chart, a "No information                                    |
| View reports                      |                           |                                 |                                       |             |                    |                          |     | found" message will<br>be displayed. Select                 |
| View health imaging               |                           |                                 |                                       |             |                    |                          |     | the <b>Report Type</b>                                      |
|                                   |                           |                                 |                                       |             |                    |                          |     | drop-down menu<br>to expand it and<br>explore Microbiology, |
|                                   |                           |                                 |                                       |             |                    |                          |     | Pathology, and<br>Radiology reports.                        |
|                                   |                           |                                 |                                       |             |                    |                          |     |                                                             |

|                                   | An official website of t                                                                            | the United States government Here's how you know | 3                  | Talk to the Veterans Crisis Line now > |       |                           |
|-----------------------------------|----------------------------------------------------------------------------------------------------|--------------------------------------------------|--------------------|----------------------------------------|-------|---------------------------|
| VA My VA Health                   | Home App                                                                                            | pointments Messaging                             | Pharmacy Health re | cord Clipboards                        |       | VETERAN'S NAME $ 	imes $  |
| Health record                     | Reports                                                                                             |                                                  |                    |                                        |       |                           |
| View allergies                    |                                                                                                    |                                                  |                    |                                        |       | (i)                       |
| View immunizations                | Viewing health record for     VETERAN'S NAME                                                        |                                                  |                    |                                        |       | Select Microbiology       |
| View lab results and vitals       |                                                                                                    |                                                  |                    |                                        |       | in the <b>Report Type</b> |
| COVID-19 records                  | Report Type                                                                                         |                                                  |                    |                                        |       | drop-down menu to         |
| View health conditions            | Microbiology<br>Pathology                                                                           |                                                  | •                  |                                        |       | view reports.             |
| View procedures                   | Radiology                                                                                           |                                                  |                    |                                        |       | J                         |
| View clinical notes and documents | Result: See Report<br>Collected Date: Mar 07, 2025 11:15 AM<br>Resulted Date: Mar 07, 2025 11:15 AM | C                                                |                    |                                        |       |                           |
| View visit summaries              | ( Previous                                                                                          |                                                  | obiology           |                                        | Next> |                           |
| View reports                      |                                                                                                    |                                                  |                    |                                        |       |                           |
| View health imaging               |                                                                                                    |                                                  |                    |                                        |       |                           |
|                                   |                                                                                                    |                                                  |                    |                                        |       |                           |
|                                   |                                                                                                    |                                                  |                    |                                        |       |                           |

|                                   |                      | An off                                  | icial website of the United States g | overnment Here's how you know | K        | ★ III Talk to the | e Veterans Crisis Line now 🗲 |           |                                     |
|-----------------------------------|----------------------|-----------------------------------------|--------------------------------------|-------------------------------|----------|-------------------|------------------------------|-----------|-------------------------------------|
| VA My VA Health                   |                      | Home                                    | Appointments                         | Messaging                     | Pharmacy | Health record     | Clipboards                   |           | VETERAN'S NAME $ 	imes $            |
| Health record                     | Repo                 | rte                                     |                                      |                               |          |                   |                              |           |                                     |
| View allergies                    | Repor                | 113                                     |                                      |                               |          |                   |                              |           |                                     |
| View immunizations                | O View               | Wing health record for<br>ETERAN'S NAME |                                      |                               |          |                   |                              |           | You are now viewing                 |
| View lab results and vitals       |                      |                                         |                                      |                               |          |                   |                              |           | a <b>Microbiology</b>               |
| COVID-19 records                  | Report Ty<br>Microbi | /pe<br>iology                           |                                      |                               |          |                   |                              | -         | report page that                    |
| View health conditions            |                      |                                         |                                      |                               |          |                   |                              |           | microbiology                        |
| View procedures                   | Urine                | Culture                                 |                                      |                               |          |                   | Downle                       | oad (PDF) | results. If no reports              |
| View clinical notes and documents | Collected            | d Date: Mar 07, 2025 11:15 /            | AM                                   |                               |          |                   |                              |           | are in your chart,                  |
| View visit summaries              | < Previou            | 15                                      | IVI                                  |                               |          |                   |                              | Next >    | a "No information<br>found" message |
| View reports                      |                      |                                         |                                      |                               |          |                   |                              |           | will be displayed.                  |
| View health imaging               |                      |                                         |                                      |                               |          |                   |                              |           | The process is the                  |
|                                   |                      |                                         |                                      |                               |          |                   |                              |           | same for each                       |
|                                   |                      |                                         |                                      |                               |          |                   |                              |           | the drop-down                       |
|                                   |                      |                                         |                                      |                               |          |                   |                              |           | menu (Cardiology,                   |
|                                   |                      |                                         |                                      |                               |          |                   |                              |           | Pathology, and                      |
|                                   |                      |                                         |                                      |                               |          |                   |                              |           | Radiology). Select                  |
|                                   |                      |                                         |                                      |                               |          |                   |                              |           | View health                         |
|                                   |                      |                                         |                                      |                               |          |                   |                              |           | imaging to proceed                  |
|                                   |                      |                                         |                                      |                               |          |                   |                              |           | to the next section                 |
|                                   |                      |                                         |                                      |                               |          |                   |                              |           | of the health record.               |
|                                   |                      |                                         |                                      |                               |          |                   |                              |           |                                     |

|                                   | An officia                            | al website of the United States gov | vernment <u>Here's how you know</u> | Talk to the | Talk to the Veterans Crisis Line now > |                        |                        |
|-----------------------------------|---------------------------------------|-------------------------------------|-------------------------------------|-------------|----------------------------------------|------------------------|------------------------|
| VA   My VA Health                 | Home                                  | Appointments                        | Messaging                           | Pharmacy    | Health record                          | Clipboards             | VETERAN'S NAME 🗸       |
| Health record                     | Diagnostic Ima                        | aging                               |                                     |             |                                        |                        |                        |
| View allergies                    | Viewing health room                   | rd for                              |                                     |             |                                        |                        |                        |
| View immunizations                | VETERAN'S N                           | AME                                 |                                     |             |                                        | *                      | You are now in the     |
| View lab results and vitals       |                                       |                                     |                                     |             |                                        |                        | View health imaging    |
| COVID-19 records                  | Study Date:                           | ate End Dat                         | e                                   |             |                                        |                        | section. Here, you     |
| View health conditions            | (MM/DE                                | / C (MM/DD/                         | YYYY)                               | ch          |                                        |                        | images and filter them |
| View procedures                   |                                       |                                     |                                     |             |                                        |                        | by study date. Select  |
| View clinical notes and documents |                                       | CT CHEST WITHOUT C                  | ONTRAST                             |             |                                        | Study Options -        | additional actions to  |
| View visit summaries              |                                       | Study Date: August 28, 2023         | Image                               | Count: 3    |                                        |                        | take.                  |
| View reports                      |                                       |                                     |                                     |             |                                        |                        |                        |
| View health imaging               |                                       | CHEST-PORTABLE                      |                                     |             |                                        | CLICK<br>Study Options |                        |
|                                   | C C C C C C C C C C C C C C C C C C C | Study Date: August 28, 2023         | Image                               | Count: 3    |                                        |                        | -                      |
|                                   |                                       |                                     |                                     |             |                                        |                        |                        |
|                                   | °* >>                                 | KR KNEE 3 VIEWS RIGI                | HT                                  |             |                                        | Study Options 🔻        |                        |
|                                   |                                       | Study Date: July 26, 2023           | Image                               | Count: 4    |                                        |                        |                        |
|                                   |                                       |                                     |                                     |             |                                        |                        |                        |
|                                   |                                       | KR ABDOMEN 2 VIEWS                  | 3                                   | County 1    |                                        | Study Options 🔻        |                        |
|                                   |                                       | study Date. July 24, 2023           | image                               | oount. T    |                                        |                        |                        |

|                                   |                           | An official website of the United States g | overnment Here's now you know |          | ★ III Talk to the      | e Veterans Crisis Line n | ow 🔰             |                 |                          |
|-----------------------------------|---------------------------|--------------------------------------------|-------------------------------|----------|------------------------|--------------------------|------------------|-----------------|--------------------------|
| VA My VA Health                   | Home                      | Appointments                               | Messaging                     | Pharmacy | Health record          | Clipboards               |                  |                 | VETERAN'S NAME $ 	imes $ |
| Health record                     | Diagnostic Imagi          | ing                                        |                               |          |                        |                          |                  |                 | $\bigcirc$               |
| View allergies                    | Viewing health record for |                                            |                               |          |                        |                          |                  |                 |                          |
| View immunizations                | VETERAN'S NA              | ME                                         |                               |          |                        |                          |                  | Select <b>V</b> | /iew Study               |
| View lab results and vitals       |                           |                                            |                               |          |                        |                          |                  | Report          | to access                |
| COVID-19 records                  | Study Date: /             | End Date                                   | Bearch                        |          |                        |                          |                  | addition        | nal information          |
| View health conditions            | (MM/DD/YY)                | (Y) (MM/DD/YYYY)                           |                               |          |                        |                          |                  | uboutt          | inc integing.            |
| View procedures                   |                           |                                            |                               |          |                        |                          |                  |                 |                          |
| View clinical notes and documents | CT                        | T CHEST WITHOUT CONTRA                     | AST                           |          |                        | Study                    | Options 👻        |                 |                          |
| View visit summaries              | Stu                       | Jdy Date: August 28, 2023                  | Image Cour                    | nt. 3    | CLICK<br>View Study Re | Niew                     | Study Report     |                 |                          |
| View reports                      | anucleur durch territ     |                                            |                               |          | Them order y he        | Previe                   | ew Images        |                 |                          |
| View health imaging               | Cł                        | HEST-PORTABLE                              |                               |          |                        | Requ                     | est Download Stu | dy              |                          |
|                                   | Stu                       | idy Date: August 28, 2023                  | Image Cour                    | nt: 3    |                        |                          |                  |                 |                          |
|                                   |                           |                                            |                               |          |                        |                          |                  |                 |                          |
|                                   | XF                        | R KNEE 3 VIEWS RIGHT                       | Image Cour                    | 1 4      |                        | Study                    | Options 👻        |                 |                          |
|                                   |                           | ny 240. 201 201 201                        | initige occu                  | ₩        |                        |                          |                  |                 |                          |
|                                   |                           |                                            |                               |          |                        |                          |                  |                 |                          |
|                                   | Stu                       | ABDOMEN 2 VIEWS<br>udy Date: July 24, 2023 | Image Cour                    | nt: 1    |                        | Study                    | Options 👻        |                 |                          |
|                                   |                           |                                            |                               |          |                        |                          |                  |                 |                          |
|                                   | E750 12                   |                                            |                               |          |                        | 1000                     |                  |                 |                          |
|                                   | 12                        |                                            |                               |          |                        | Study                    | Ontions -        |                 |                          |

|                                   | An official we                                                                                                    | bsite of the United States go                  | vernment Here's how you know                            | <u> </u> | ★III Talk to the | Veterans Crisis Line now > |                          |
|-----------------------------------|----------------------------------------------------------------------------------------------------|------------------------------------------------|---------------------------------------------------------|----------|------------------|----------------------------|--------------------------|
| VA My VA Health                   | Home                                                                                                    | Appointments                                   | Messaging                                               | Pharmacy | Health record    | Clipboards                 | VETERAN'S NAME $ 	imes $ |
| Health record                     | Diagnostic Imaging > View Study Report                                                                                                    |                                                |                                                         | ·        |                  |                            |                          |
| View allergies                    | View Study Report                                                                                                    |                                                |                                                         |          |                  |                            | Download                 |
| View immunizations                | Viewing health record for                                                                                                    |                                                |                                                         |          |                  |                            |                          |
| View lab results and vitals       | WETERAN'S NAME                                                                                                    |                                                |                                                         |          |                  |                            | You are now viewing an   |
| COVID-19 records                  |                                                                                                    |                                                |                                                         |          |                  |                            | example study report.    |
| View health conditions            | CT CHEST WITHOUT CONTRAS                                                                                                    | т                                              |                                                         |          |                  |                            | imaging to proceed to    |
| View procedures                   | 1^CT CHEST WITHOUT CONTRAST VETERAN'S NA<br>Group ID# 247456985                                                                                                    | ME                                             |                                                         |          |                  |                            | the next section of the  |
| View clinical notes and documents | VETERAN'S NAME 000-00-0000 DOB-<br>Exm Date: AUG 28, 2023@10:54<br>Rea Phys: Provider                                                                                                    | MON 00, 0000 M/F                               |                                                         |          |                  |                            | health record.           |
| View visit summaries              |                                                                                                    | Img Loc: DIS SEA C<br>Service: Unknown         | г                                                       |          |                  |                            |                          |
| View reports                      | SEATTLE<br>SEA                                                                                                    | VA MEDICAL CENTER<br>TTLE, WA 98108            |                                                         |          |                  |                            |                          |
| View health imaging               | <pre>(Case 307 COMPLETE) CT CHEST WITHOUT<br/>Reason for Study: Study needed<br/>Clinical History:<br/>AWXECRWEVRBTJNYKHU<br/>Report Status: Verified<br/>Verifier Provider<br/>Report:<br/>Impression:<br/>this a test, no results reported<br/>Primary Interpreting Staff:<br/>Provider<br/>/EEE<br/>** END REPORT Apr 22, 2025 11:33:10 am</pre> | CONTRAST (CT<br>Date Reported<br>Date Verified | Detailed) CPT:71250<br>: AUG 28, 2023<br>: AUG 28, 2023 |          |                  |                            |                          |

|                                   |                                       | An official                | website of the United States go | overnment Here's how you know |          | 🐹 👬 Talk to the       | e Veterans Crisis Line n | w >                       |                 |                          |
|-----------------------------------|---------------------------------------|----------------------------|---------------------------------|-------------------------------|----------|-----------------------|--------------------------|---------------------------|-----------------|--------------------------|
| VA My VA Health                   |                                       | Home                       | Appointments                    | Messaging                     | Pharmacy | Health record         | Clipboards               |                           |                 | VETERAN'S NAME $ 	imes $ |
| Health record                     | Diagnostic Ir                         | naging                     |                                 |                               |          |                       |                          |                           |                 |                          |
| View allergies                    | Visuing boatth                        | acord for                  |                                 |                               |          |                       |                          |                           | [               |                          |
| View immunizations                | Ø VETERAN'                            | 'S NAME                    |                                 |                               |          |                       |                          | *                         | Select <b>P</b> | review Images            |
| View lab results and vitals       |                                       |                            |                                 |                               |          |                       |                          |                           | to view a       | and access               |
| COVID-19 records                  | Study Date:                           | int Date                   | End Date                        | Soarch                        |          |                       |                          |                           | addition        | al images.               |
| View health conditions            | (MN                                   |                            | (MM/DD/YYYY)                    | Sealor                        |          |                       |                          |                           |                 |                          |
| View procedures                   | · · · · · · · · · · · · · · · · · · · |                            |                                 |                               |          |                       |                          |                           |                 |                          |
| View clinical notes and documents |                                       | CT CHEST                   | WITHOUT CONTRA                  | ST                            |          |                       | Study                    | Options -                 |                 |                          |
| View visit summaries              |                                       | Study Date: Au             | igust 28, 2023                  | Image Cou                     | int: 3   |                       | Views                    | tudy Report               |                 |                          |
| View reports                      | and and any distant faires            |                            |                                 |                               |          | CLICK<br>Preview Imag | Jes Previe               | w Images                  | ]               |                          |
| View health imaging               |                                       | CHEST-PO                   | RTABLE                          |                               |          |                       | Reque                    | st Download Stu           | dy              |                          |
|                                   |                                       | Study Date: Au             | igust 28, 2023                  | Image Cou                     | int: 3   |                       |                          |                           |                 |                          |
|                                   |                                       |                            |                                 |                               |          |                       |                          |                           |                 |                          |
|                                   | d' Real                               | XR KNEE 3                  | VIEWS RIGHT                     | Imane Col                     | unt A    |                       | Study                    | Options 👻                 |                 |                          |
|                                   |                                       | Study Date. Ju             | 19 20, 2020                     | inage cot                     | nn. 4    |                       |                          |                           |                 |                          |
|                                   |                                       |                            |                                 |                               |          |                       |                          |                           |                 |                          |
|                                   |                                       | XR ABDOM<br>Study Date: Ju | EN 2 VIEWS<br>ly 24, 2023       | Image Cou                     | int: 1   |                       | Study                    | Options 👻                 |                 |                          |
|                                   |                                       |                            | 2 AG                            | 7.                            |          |                       |                          |                           |                 |                          |
|                                   | -                                     | 101 540 5                  |                                 |                               |          |                       |                          |                           |                 |                          |
|                                   |                                       | IZ LEAD E                  | JUIENU                          |                               |          |                       |                          | Contraction in the second |                 |                          |

|                                   |             | An onic         | tal website of the United States g | overnment Here's now you know   | <u></u>                     | Talk to the                    | Veterans Crisis Line no | N >   |                          |
|-----------------------------------|-------------|-----------------|------------------------------------|---------------------------------|-----------------------------|--------------------------------|-------------------------|-------|--------------------------|
| VA   My VA Health                 |             | Home            | Appointments                       | Messaging                       | Pharmacy                    | Health record                  | Clipboards              |       | VETERAN'S NAME $ 	imes $ |
| Health record                     | Diagnosti   | c Imaging       |                                    |                                 |                             |                                |                         |       |                          |
| View allergies                    | Viewing be  | alth record for |                                    |                                 |                             |                                |                         |       |                          |
| View immunizations                | VETE        | Preview Images  |                                    |                                 |                             |                                |                         | ×     | Here, you can view       |
| View lab results and vitals       |             | nformation. Se  | lect a diagnostic image serie      | s to display its images. Use th | e navigation below each ima | age to view the images in each | series.                 |       | multiple images in       |
| COVID-19 records                  | Study Date: | Series 5911     | Image                              |                                 |                             | •                              |                         |       | the Preview Images       |
| View health conditions            |             |                 | inago                              |                                 |                             |                                |                         |       | you have finished        |
| View procedures                   |             |                 |                                    |                                 |                             |                                |                         |       | reviewing, select        |
| View clinical notes and documents | filmer.     |                 |                                    |                                 | Sec.                        |                                |                         |       | Cancel.                  |
| View visit summaries              |             |                 |                                    |                                 |                             |                                |                         |       |                          |
| View reports                      |             |                 |                                    |                                 |                             | - deside                       |                         |       |                          |
| View health imaging               |             |                 |                                    |                                 | 4                           |                                |                         |       |                          |
|                                   |             |                 |                                    |                                 |                             |                                |                         | _ 10  |                          |
|                                   | -           |                 |                                    |                                 | First < Previous 1          | 2 3 Next > Last                |                         |       |                          |
|                                   | 1           |                 |                                    |                                 |                             |                                |                         |       |                          |
|                                   |             |                 |                                    |                                 |                             |                                | C                       | ancel |                          |
|                                   |             |                 |                                    |                                 |                             |                                |                         |       |                          |
|                                   |             | XR ABDC         | MEN 2 VIEWS                        |                                 |                             |                                |                         |       |                          |
|                                   |             | Study Date:     | July 24, 2023                      | image Co                        | uni, 1                      |                                | Cl                      | ncel  |                          |
|                                   |             | 1               |                                    |                                 |                             |                                |                         |       |                          |
|                                   |             | 12 LEAD         | ECG/EKG                            |                                 |                             |                                | Eastern                 |       |                          |

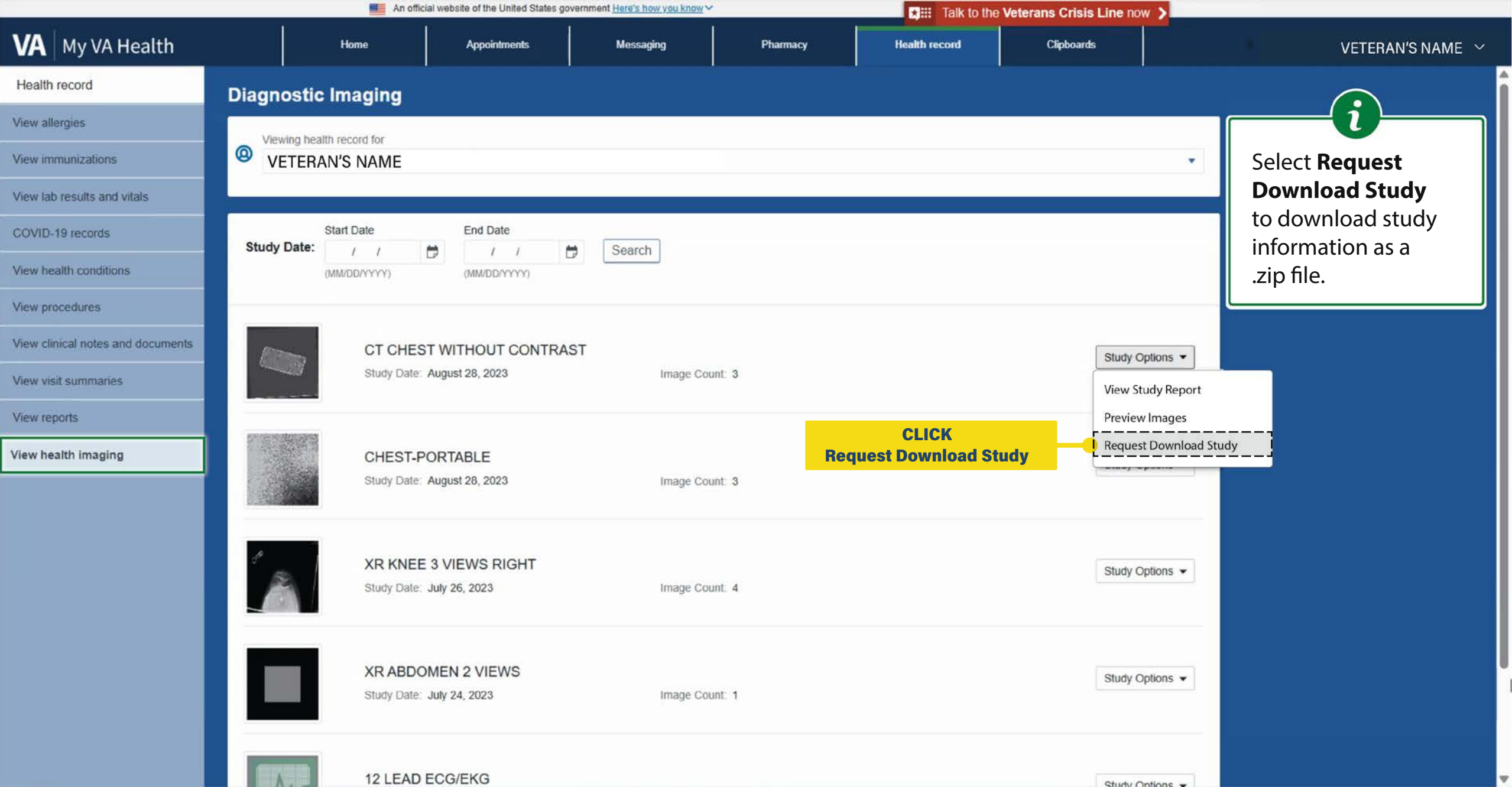

|                                   |                     |                      | o or me onnot oranso ge | Veninent releasing the short    |                               | talk to the                      | Veterans Crisis Line | 10W >     |                            |
|-----------------------------------|---------------------|----------------------|-------------------------|---------------------------------|-------------------------------|----------------------------------|----------------------|-----------|----------------------------|
| VA My VA Health                   | Hon                 | ne                   | Appointments            | Messaging                       | Pharmacy                      | Health record                    | Clipboards           |           | VETERAN'S NAME $ \sim $    |
| Health record                     | Diagnostic Ima      | iging                |                         |                                 |                               |                                  |                      |           |                            |
| View allergies                    | Viewing health reco | and for              |                         |                                 |                               |                                  |                      |           |                            |
| View immunizations                | VETERAN'S I         | NAME                 |                         |                                 |                               |                                  |                      | •         | Once in the Request        |
| View lab results and vitals       |                     |                      |                         |                                 |                               |                                  |                      |           | to Download Study          |
| COVID-19 records                  | Start D             | ate                  | equest to Downloa       | ad Study                        |                               |                                  | ×                    |           | window, you will be        |
| View health conditions            | (MM/DD              |                      | Information. This re    | equest will take some time to   | process. Provide your email a | address if you want to be notifi | ed when the          |           | if you would like to       |
| View procedures                   | -                   |                      | file is ready to downl  | oad. The file will be available | to download for 72 hours whe  | en it is ready.                  |                      |           | be notified via email      |
| View clinical notes and documents | 1000                | CT CHEST             | Send me an ei           | mail when the diagnost          | ic study is ready to dov      | wnload.                          | Study                | Options - | when the diagnostic        |
| View visit summaries              |                     | Study Date: Au       | Email address           |                                 |                               |                                  | 1                    |           | study is ready to          |
| View reports                      |                     |                      |                         |                                 |                               | L3                               |                      |           | would like this email      |
| View health imaging               |                     | CHEST-POP            |                         |                                 |                               |                                  | Study                | Options 👻 | notification, check the    |
|                                   |                     | Study Date: Au       |                         |                                 |                               |                                  |                      |           | appropriate box, enter     |
|                                   |                     |                      |                         |                                 |                               | Cancel                           | Submit               |           | and select <b>Submit</b> . |
|                                   | 1                   | XR KNEE 3 VIE        | WS RIGHT                |                                 |                               |                                  | Study                | Options 👻 |                            |
|                                   |                     | Study Date: July 26, | 2023                    | Image Co                        | int. 4                        |                                  |                      |           | J                          |
|                                   |                     |                      |                         |                                 |                               |                                  | CLICK<br>Submit      |           |                            |
|                                   |                     | XR ABDOMEN           | 2 VIEWS                 | 1                               |                               |                                  | dy                   | Options 👻 |                            |
|                                   |                     | Study Date: July 24, | 2023                    | image Col                       | ATTA DA                       |                                  |                      |           |                            |
|                                   |                     |                      |                         |                                 |                               |                                  |                      |           |                            |
|                                   |                     | 12 LEAD ECG/E        | KG                      |                                 |                               |                                  | - Aug                | Caller    |                            |

|                                   | An offic                          | cial website of the United States go | vernment Here's how you know > | <u>6</u>                      | Talk to the Y                     | eterans Crisis Line | now 🔰           |                        |
|-----------------------------------|-----------------------------------|--------------------------------------|--------------------------------|-------------------------------|-----------------------------------|---------------------|-----------------|------------------------|
| VA My VA Health                   | Home                              | Appointments                         | Messaging                      | Pharmacy                      | Health record                     | Clipboards          |                 | VETERAN'S NAME         |
| Health record                     | Diagnostic Imaging                |                                      |                                |                               |                                   |                     |                 |                        |
| View allergies                    | Viewing health record for         |                                      |                                |                               |                                   |                     |                 | U                      |
| View immunizations                | VETERAN'S NAME                    |                                      |                                |                               |                                   |                     | •               | After selecting        |
| View lab results and vitals       | Information. Your request is bein | g processed. If you have provi       | ded your email address, you    | will be notified by email whe | in the file is ready to download. |                     | Close           | notification that your |
| COVID-19 records                  |                                   |                                      |                                |                               |                                   |                     |                 | request to download    |
| View health conditions            | Study Date: / /                   | End Date                             | Search                         |                               |                                   |                     |                 | your study is being    |
| View procedures                   | (MM/DD/YYYY)                      | (MM/DD/YYYY)                         |                                |                               |                                   |                     | CLICK<br>Close  | processed. Please      |
| View clinical notes and documents |                                   |                                      |                                |                               |                                   |                     |                 | some time for your     |
| View visit summaries              | CT CHES                           | ST WITHOUT CONTRA                    | ST                             |                               |                                   | Stud                | y Options 👻     | request to process.    |
| View reports                      | Study Date:                       | August 28, 2023                      | Image Co                       | unt 3                         |                                   | Download reque      | st in progress. | Once you have read     |
| View health imaging               |                                   |                                      |                                |                               |                                   |                     |                 | select <b>Close</b> .  |
|                                   | CHEST-F                           | PORTABLE                             | Image Co                       | unt 9                         |                                   | Stud                | y Options 👻     |                        |
|                                   | Study Date.                       | August 20, 2023                      | inage Co                       | unc 3                         |                                   |                     |                 |                        |
|                                   |                                   |                                      |                                |                               |                                   |                     |                 |                        |
|                                   | XR KNEE<br>Study Date:            | E 3 VIEWS RIGHT                      | Image Co                       | unt: 4                        |                                   | Stud                | y Options 👻     |                        |
|                                   |                                   |                                      |                                |                               |                                   |                     |                 |                        |
|                                   |                                   |                                      |                                |                               |                                   |                     |                 |                        |
|                                   | Study Date:                       | JULY 24, 2023                        | Image Co                       | unt: 1                        |                                   | Stud                | y Options 👻     |                        |
|                                   |                                   |                                      |                                |                               |                                   |                     |                 |                        |

|                                   |                   | An official                 | website of the United States go | overnment <u>Here's how you know</u> ~ |          | 📩 🏭 Talk        | to the Veterans Crisis Lin                         |                  |         |                  |
|-----------------------------------|-------------------|-----------------------------|---------------------------------|----------------------------------------|----------|-----------------|----------------------------------------------------|------------------|---------|------------------|
| VA Health                         | +                 | lome                        | Appointments                    | Messaging                              | Pharmacy | Health record   | Clipboards                                         |                  |         | VETERAN'S NAME 🗹 |
| Health record                     | Diagnostic In     | naging                      |                                 |                                        |          |                 |                                                    |                  |         | $\bigcirc$       |
| View allergies                    | Viewing health re | ecord for                   |                                 |                                        |          |                 |                                                    |                  | ] []    |                  |
| View immunizations                | (a) VETERAN'S     | S NAME                      |                                 |                                        |          |                 |                                                    |                  | Once y  | ou receive       |
| View lab results and vitals       | Clar              | t Data                      | End Date                        |                                        |          |                 |                                                    |                  | the not | tification       |
| COVID-19 records                  | Study Date:       |                             |                                 | Search                                 |          |                 | Stur                                               | CLICK            | highlig | hted in yellow,  |
| View health conditions            | (MM)              | (DD/YYYY)                   | (MM/DD/YYYY)                    |                                        |          |                 | Stut                                               | ly Options       | you cal | Options          |
| View procedures                   |                   |                             |                                 |                                        |          |                 |                                                    |                  | drop-d  | own menu to      |
| View clinical notes and documents |                   | CT CHEST                    | WITHOUT CONTRA                  | ST                                     |          |                 | St                                                 | udy Options 🔻    | downlo  | oad the study.   |
| View visit summaries              |                   | Study Date: A               | ugust 28, 2023                  | Image Cou                              | nt 3     | The st<br>2025, | udy is available to download un<br>at 1:37:30 p.m. | ntil April 25th, |         |                  |
| View reports                      |                   |                             |                                 |                                        |          |                 |                                                    |                  |         |                  |
| View health imaging               |                   | CHEST-PO                    |                                 | Image Cou                              |          |                 | St                                                 | udy Options 👻    |         |                  |
|                                   |                   | Study Date. A               | ugust 26, 2023                  | image cou                              | nt 3     |                 |                                                    |                  |         |                  |
|                                   |                   |                             |                                 |                                        |          |                 |                                                    |                  |         |                  |
|                                   |                   | XR KNEE 3<br>Study Date: Ju | VIEWS RIGHT<br>uly 26, 2023     | Image Cou                              | nt. 4    |                 | St                                                 | udy Options 👻    |         |                  |
|                                   |                   |                             |                                 |                                        |          |                 |                                                    |                  |         |                  |
|                                   |                   |                             | IEN 2 VIEWS                     |                                        |          |                 |                                                    |                  |         |                  |
|                                   |                   | Study Date: Ju              | uly 24, 2023                    | Image Cou                              | nt. 1    |                 | SI                                                 | udy Options 👻    |         |                  |
|                                   |                   |                             |                                 |                                        |          |                 |                                                    |                  |         |                  |
|                                   |                   | 12 LEAD E                   | CG/EKG                          |                                        |          |                 |                                                    | udu Onligge -    |         |                  |

|                                   |                                                                                                    | An official web                 | bsite of the United States gove | ernment <u>Here's how you know</u> |          | ★ III Talk to t            | he Veterans Crisis Line not                  | v >        |          |                               |    |
|-----------------------------------|----------------------------------------------------------------------------------------------------|---------------------------------|---------------------------------|------------------------------------|----------|----------------------------|----------------------------------------------|------------|----------|-------------------------------|----|
| VA My VA Health                   | Но                                                                                                    | me                              | Appointments                    | Messaging                          | Pharmacy | Health record              | Clipboards                                   |            |          | VETERAN'S NAME 🖂              | r. |
| Health record                     | Diagnostic Ima                                                                                                    | aging                           |                                 |                                    |          |                            |                                              |            |          | $\bigcirc$                    |    |
| View allergies                    | Viewing health reco                                                                                                    | ord for                         |                                 |                                    |          |                            |                                              |            |          |                               | ו  |
| View immunizations                | (9) VETERAN'S                                                                                                    | NAME                            |                                 |                                    |          |                            |                                              | •          | From h   | ere, you can                  |    |
| View lab results and vitals       | Start                                                                                                    | Date                            | End Date                        |                                    |          |                            |                                              |            | downlo   | ad the study.                 |    |
| COVID-19 records                  | Study Date:                                                                                                    | / / 🖻                           | / / <b>D</b>                    | Search                             |          |                            |                                              |            | Select I | <b>Jownload</b><br>to see how |    |
| View health conditions            | (MM/DI                                                                                                    | DAYYYY)                         | (MM/DD/YYYY)                    |                                    |          |                            |                                              |            | to save  | these                         |    |
| View procedures                   |                                                                                                    |                                 |                                 |                                    |          |                            |                                              |            | diagno   | stic images                   |    |
| View clinical notes and documents |                                                                                                    | CT CHEST W                      | ITHOUT CONTRAS                  | т                                  |          |                            | Study O                                      | ptions 👻   | to your  | computer.                     |    |
| View visit summaries              |                                                                                                    | Study Date: Augu                | Ist 28, 2023                    | Image Coun                         | t 3      | The study i<br>2025, at 1: | s available to downloa View St<br>37:30 p.m. | udy Report |          |                               | J  |
| View reports                      | and a state of the state of the |                                 |                                 |                                    |          | CLICK<br>Download St       | Downle                                       | ad Study   |          |                               |    |
| View health imaging               |                                                                                                    | CHEST-PORT<br>Study Date: Augu  | TABLE<br>ust 28, 2023           | Image Coun                         | t 3      |                            | Study O                                      | ptions 👻   |          |                               |    |
|                                   | <i>*</i>                                                                                                    | XR KNEE 3 V<br>Study Date: July | 1EWS RIGHT<br>26, 2023          | Image Coun                         | t 4      |                            | Study O                                      | ptions 👻   |          |                               |    |
|                                   |                                                                                                    | XR ABDOMEI<br>Study Date: July  | N 2 VIEWS<br>24, 2023           | Image Coun                         | t 1      |                            | Study C                                      | ptions 👻   |          |                               |    |
|                                   |                                                                                                    | 12 LEAD ECO                     | G/EKG                           |                                    |          |                            |                                              |            |          |                               |    |

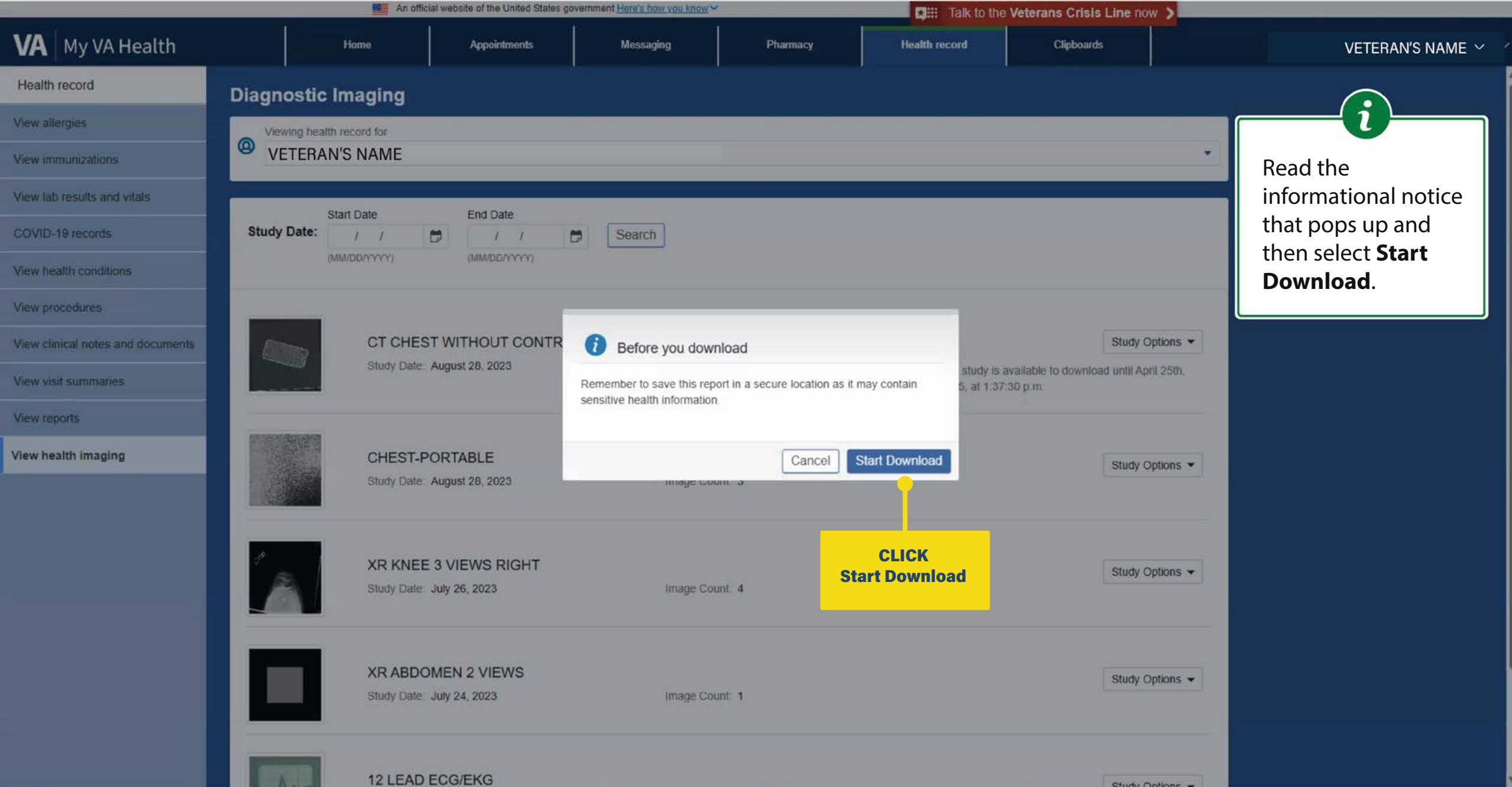

|                                   | An official website of the United States government Here's how you know                                                                                                    | Talk to the Veterans Crisis Line now                                       |                        |
|-----------------------------------|----------------------------------------------------------------------------------------------------|----------------------------------------------------------------------------|------------------------|
| VA My VA Health                   | Home Appointments Messaging Pharmacy                                                                                                    | Health record Clipboards                                                   | VETERAN'S NAME 💉       |
| Health record                     | Diagnostic Imaging                                                                                                    |                                                                            |                        |
| View allergies                    | Viewing health record for                                                                                                    | Ŷ                                                                          |                        |
| View immunizations                |                                                                                                    |                                                                            | Please read            |
| View lab results and vitals       | Information. Your file is currently downloading, but its progress might not be visible in your browser. Stay signed in unt again. Depending on file size and network speeds, this process might take up to 15 minutes. | I this process is complete or you'll need to download the file             | information            |
| COVID-19 records                  |                                                                                                    |                                                                            | notification           |
| View health conditions            | Study Date: / / 🛱 / / 🛱 Search                                                                                                    | CLICK                                                                      | nignlighted in yellow. |
| View procedures                   | (MM/DD/YYYY) (MM/DD/YYY)                                                                                                    | Close                                                                      | select <b>Close</b> .  |
| View clinical notes and documents |                                                                                                    |                                                                            |                        |
| View visit summaries              | CT CHEST WITHOUT CONTRAST                                                                                                    | Study Options 👻                                                            |                        |
| View reports                      | Study Date: August 28, 2023 Image Count: 3                                                                                                    | The study is available to download until April 25th, 2025, at 1:37:30 p.m. |                        |
| View health imaging               |                                                                                                    |                                                                            |                        |
|                                   | CHEST-PORTABLE<br>Study Date: August 28, 2023 Image Count: 3                                                                                                    | Study Options -                                                            |                        |
|                                   | XR KNEE 3 VIEWS RIGHT<br>Study Date: July 26, 2023 Image Count: 4                                                                                                    | Study Options 👻                                                            |                        |
|                                   | XR ABDOMEN 2 VIEWS<br>Study Date: July 24, 2023 Image Count: 1                                                                                                    | Study Options 👻                                                            |                        |

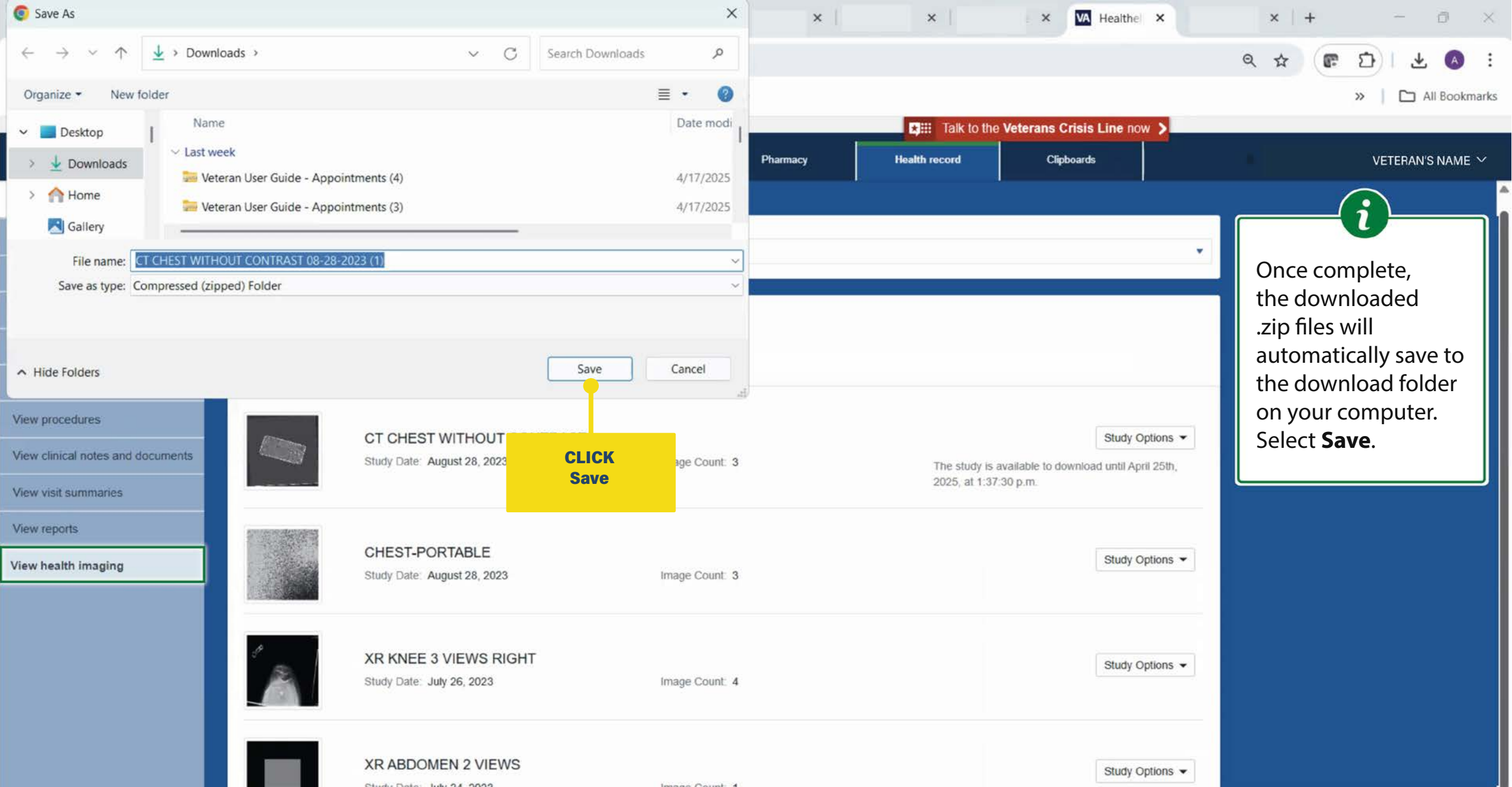

|                 | >    |              |           |          |               |            |                  |
|-----------------|------|--------------|-----------|----------|---------------|------------|------------------|
| VA My VA Health | Home | Appointments | Messaging | Pharmacy | Health record | Clipboards | VETERAN'S NAME 🗸 |

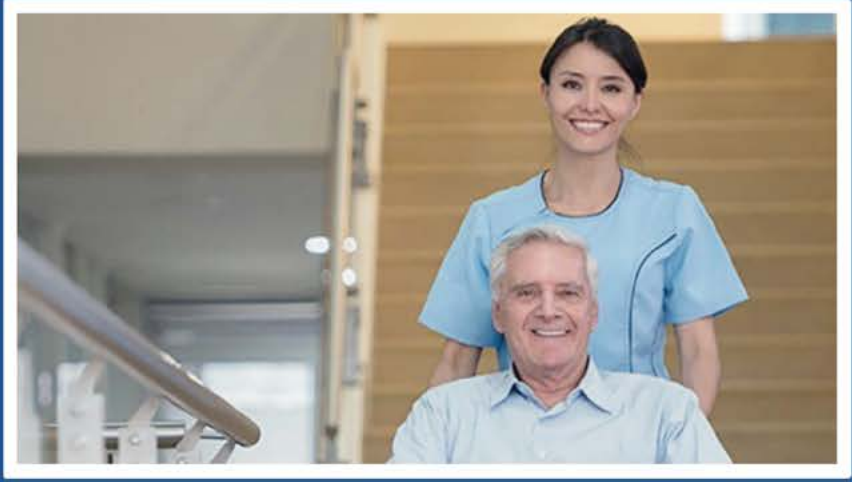

Welcome to My VA Health. Here, you'll find useful tools for working with your health care team to manage your health, including appointments, health records, and prescriptions.

For the best portal experience, it's recommended that you use the following browsers: Firefox, Microsoft Edge, or Google Chrome. Each of these should provide an excellent portal experience.

**Do you want to get notifications of new messages and health information updates in My VA Health?** Make sure your current email address is in your VA.gov Profile. To update your contact information, sign in to VA.gov with an identity-verified account. Select your name in the main navigation, then select Profile.

My VA Health can be used alongside My HealtheVet for managing your care. Helpful Links:

- · What is the Electronic Health Record Modernization?
- Update your current email address in your VA.gov profile
- My VA Health User Guide (PDF)

If you need help navigating My VA Health, there is a support team ready to help! Please call **888-444-MYVA (6982)** to contact them.

i

## CLICK here to return to the START